# Mailman 管理者マニュアル

国立研究開発法人 理化学研究所 情報基盤センター 発行

2017年2月1日

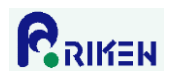

## 目次

| 1.  | 管理画面へのログイン2                     |
|-----|---------------------------------|
| 2.  | パスワードの変更4                       |
| 3.  | 会員の登録                           |
| 4.  | 会員の削除(少数の会員を削除する場合)8            |
| 5.  | 会員の削除(多数の会員を削除する場合)10           |
| 6.  | メーリングリスト管理者の登録12                |
| 7.  | メーリングリスト管理者の削除13                |
| 8.  | メールによるメーリングリスト会員一覧の取得14         |
| 9.  | 会員の一括変更15                       |
| 10. | 会員の入退会通知設定16                    |
| 11. | 件名の先頭に付加される情報の変更17              |
| 12. | 非会員からの投稿制限18                    |
| 13. | 配信保留メールの処理19                    |
| 13. | 1. 管理画面からの承認作業                  |
| 13. | 2. メール送信による承認作業                 |
| 14. | 管理者通知メールの送信間隔の変更                |
| 15. | 投稿されたメールの返信先(Reply-To ヘッダ)の設定25 |
| 16. | 会員への配信停止設定                      |
| 17. | 会員への配信停止解除設定                    |

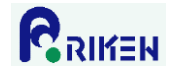

1. 管理画面へのログイン

以下の手順でメーリングリストの管理画面にログインします。

 Web ブラウザで以下 URL にアクセスします。 https://ml.riken.jp/mailman/admin/[メーリングリスト名]/

例)メーリングリスト名が「mailman-test」の場合 https://ml.riken.jp/mailman/admin/mailman-test/

2) 「リスト管理者パスワード」にメーリングリストの管理者パスワードを入力し、「ログイン」 ボタンをク リックします。

| ← ② @ https://ml.riken.jp/mailm ♀ マ ● ℃ @ Mailman-test 管理者 認証 ×                                                                                | 슈 🕁 🛱                   |  |  |  |  |  |  |  |  |
|----------------------------------------------------------------------------------------------------|-------------------------|--|--|--|--|--|--|--|--|
| ファイル(F) 編集(E) 表示(V) お気に入り(A) ツール(T) ヘルプ(H)                                                                                                    |                         |  |  |  |  |  |  |  |  |
| Mailman-test 管理者 認証                                                                                                    |                         |  |  |  |  |  |  |  |  |
| リスト 管理者 バスワード:                                                                                                    |                         |  |  |  |  |  |  |  |  |
| ログイン                                                                                                    |                         |  |  |  |  |  |  |  |  |
| <b>重要</b> っここから先はブラウザのクッキーを有効にしてください。クッキーが無効だと管理<br>できません。                                                                                     | <b>聖設定を変更</b>           |  |  |  |  |  |  |  |  |
| 管理インターフェースでの管理操作をするたびに認証が要求されないように、セッショ<br>発行します.このクッキーはブラウザの終了時か,明示的に <i>ログアウト</i> した時に自重<br>ます.(認証が完了すると <i>,他の管理項目</i> の下にログアウトのリンクが表示されます) | ョンクッキーを<br>加りに失効し<br>). |  |  |  |  |  |  |  |  |
| <u>Mailman-test</u> リスト管理人 <u>mailmantest admin at riken.ip</u><br><u>Mailman-test 管理用ページ</u> (パスワードが必要です)<br><u>ml.riken.ip の全メーリングリストー覧</u>  |                         |  |  |  |  |  |  |  |  |
| version 2.1.14+j7                                                                                                    |                         |  |  |  |  |  |  |  |  |

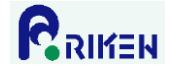

3) ログインすると管理画面が表示されます。この画面でメーリングリストの各種設定をします。

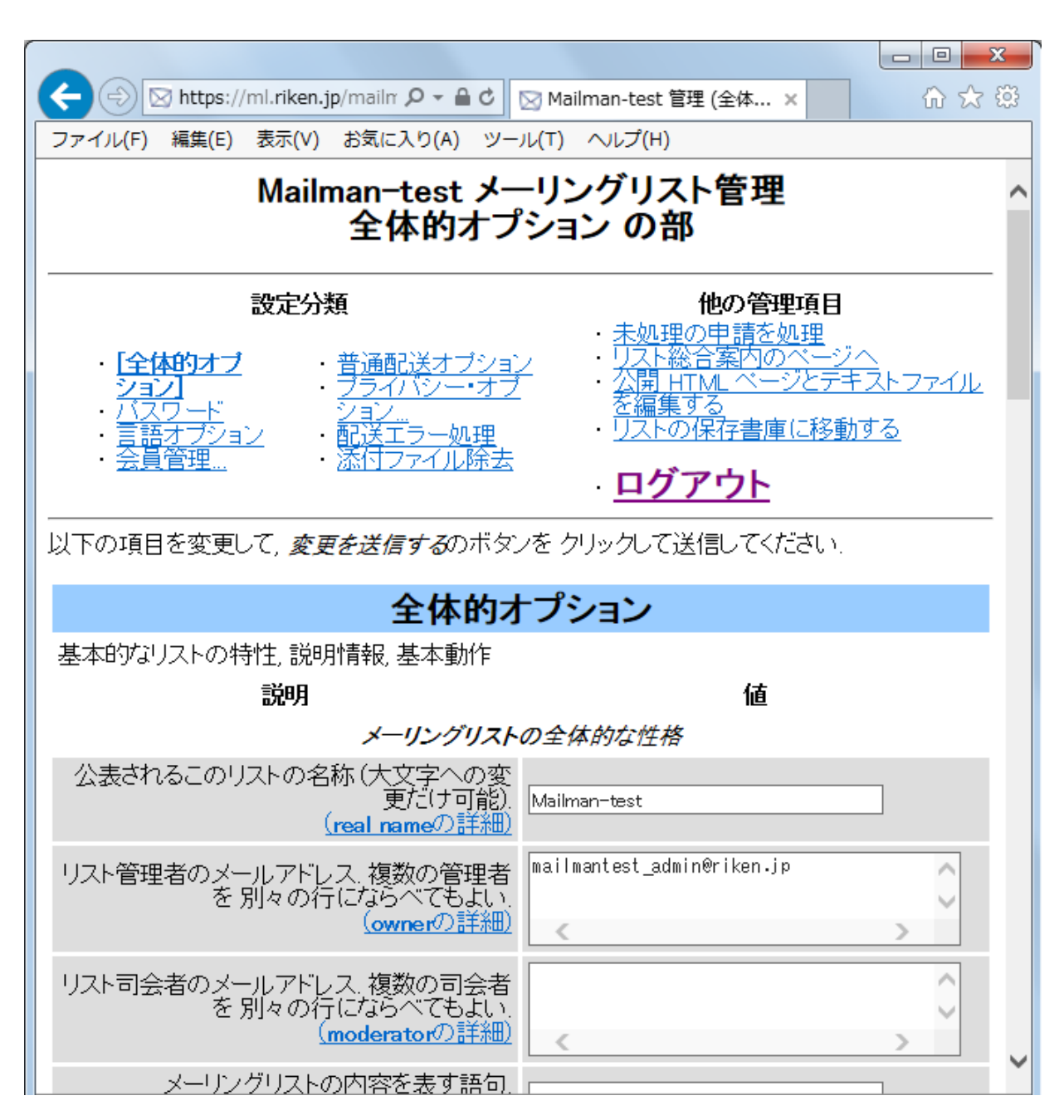

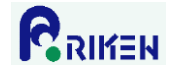

2. パスワードの変更

以下の手順でメーリングリストのパスワードを変更します。

【留意事項】

メーリングリストの管理者パスワードはメーリングリスト毎に1つだけ設定されます。メーリングリスト管理者毎にパスワードを設定できません。複数のメーリングリスト管理者がいる場合、同一のパスワードを利用します。その為、パスワードを変更する場合、他のメーリングリスト管理者に新パスワードを通知する必要があります。

1) 管理画面の「パスワード」をクリックします。

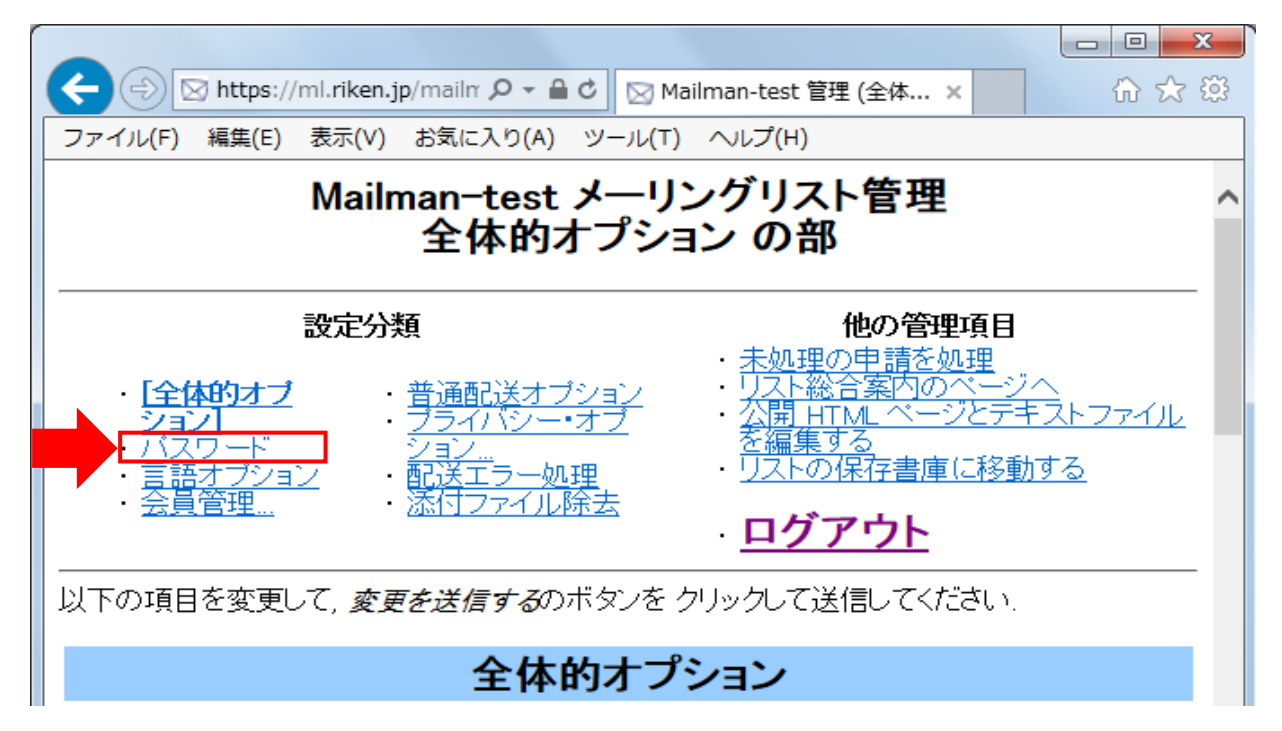

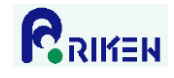

2) 「新しい管理者パスワードを入力してください」と「管理者パスワードの確認」に新たなパスワードを 入力し、「変更を送信する」ボタンをクリックします。

|                                                                                                    | 3  |
|----------------------------------------------------------------------------------------------------|----|
| (                                                                                                    | ŝ  |
| ファイル(F) 編集(E) 表示(V) お気に入り(A) ツール(T) ヘルプ(H)                                                                                                    |    |
| 以下の項目を変更して, <i>変更を送信する</i> のボタンを クリックして送信してください.                                                                                                    | ~  |
| リスト管理者パスワード変更                                                                                                    |    |
| <b>リスト 管理者</b> は、このメーリングリストの設定項目をすべて 完全に操作できます。 管理者は管理Webページで すべてのリスト設定変数を変更できます。                                                                                                    |    |
| <i>リスト司会者</i> は権限が制限されているので、リストの動作設定を変更することはできません。しかし、入会申請の承認や却下、保留メールの処理などの管理作業ができます。もちろん、 <i>リスト<br/>管理者</i> も申請を処理することができます。                                                                                                    |    |
| リスト所有者の仕事を管理者と司会者に分けるには、下の記入欄に別の司会者パスワードを<br>設定します、さらに、全体的オブションの部で司会者のメールアドレスを記入してください。                                                                                                    |    |
| 新しい管理者バス 新しい司会者バス ワードを入力してく ワードを入力してく たさい                                                                                                    |    |
| 管理者バスワード<br>の確認: う会者バスワード<br>の確認:                                                                                                    |    |
| 上の2つのパスワードに加えて、このリストに投稿するためのパスワードを設定することがで<br>きます、上のどちらのパスワードも投稿メールのヘッダ、又は本文中の最初の行である擬似<br>ヘッダに、ヘッダ名を Approved: として パスワードを書いておくことで、保留されずにそのまま<br>配送されるように できます、これに加えて下のパスワードも同じように使うことができますが、<br>こちらは他の用途 (admin や admindb へのログイン) に使うことはできません。 |    |
| 新しい投稿者バス<br>ワードを入力してく<br>ださい:                                                                                                    |    |
| 2 投稿者バスワード<br>の確認:                                                                                                    |    |
| 変更を送信する                                                                                                    |    |
| Mailman-test リスト管理人 mailmantest admin at riken.in                                                                                                    | ~  |
| 🕄 100% 👻                                                                                                    | ał |

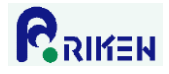

## 3. 会員の登録

Mailman ではメーリングリストメンバーのことを「会員」と呼びます。以下の手順でメーリングリストに会員を登録します。

1)管理画面の「会員管理」->「まとめて入会登録」の順にクリックします。

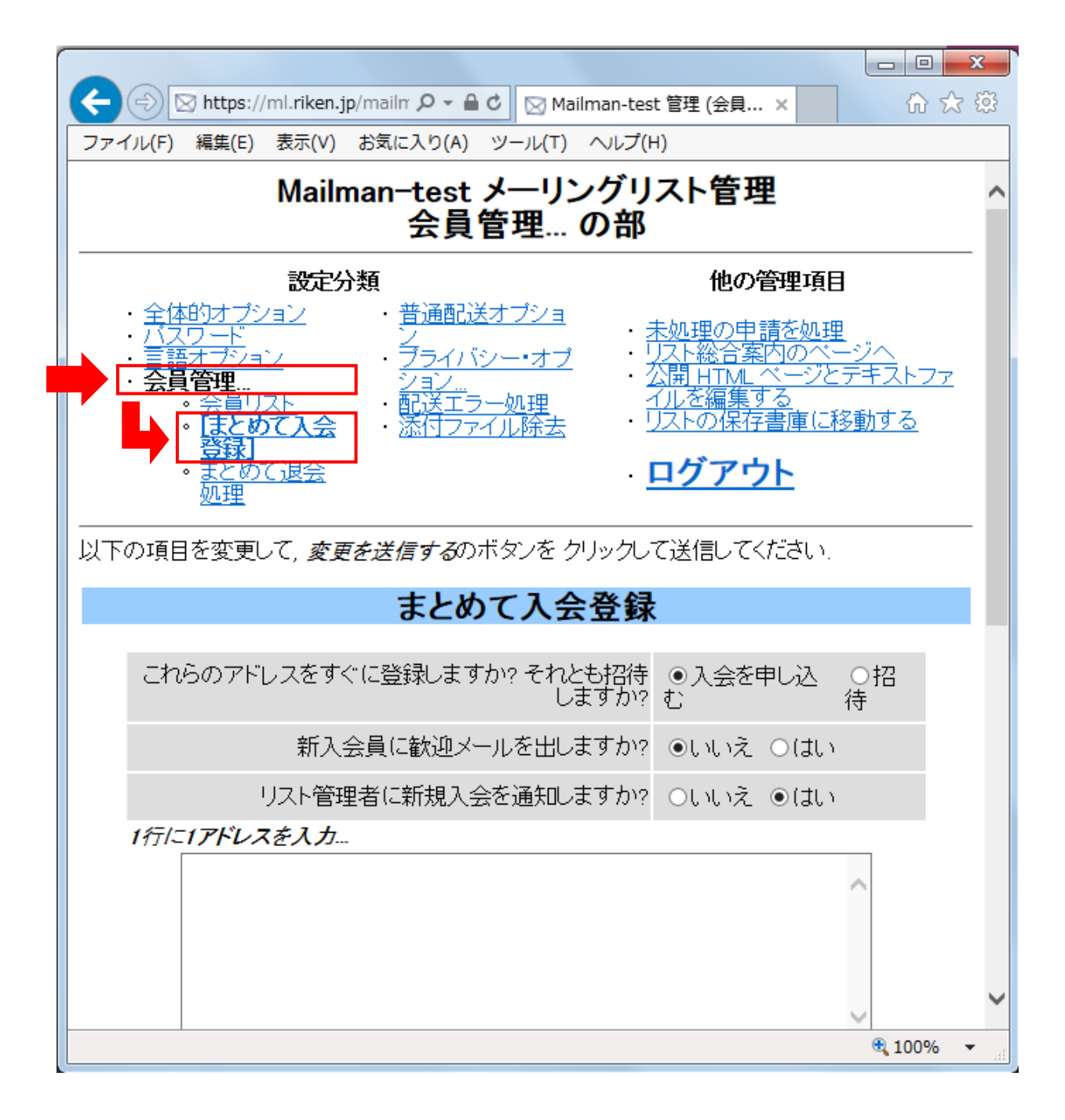

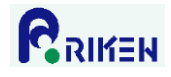

2) テキストボックス(下図参照)に登録するメールアドレスを1行につき1アドレス入力し、「変更を送信 する」ボタンをクリックします。

|                                                       | ☆ ☆        |
|-------------------------------------------------------|------------|
| ファイル(F) 編集(E) 表示(V) お気に入り(A) ツール(T) ヘルプ(H)            |            |
|                                                       |            |
| まとめて入会登録                                              |            |
|                                                       |            |
| これらのアドレスをすぐに登録しますか? それとも招待 ◎入会を申し込<br>しますか? む         | ○招<br>待    |
| 新入会員に歓迎メールを出しますか? ●いいえ ○は                             | ١          |
| リスト管理者に新規入会を通知しますか? ●いいえ ○は                           | ١          |
| 1行に1アドレスを入力                                           |            |
| mailmantest_member@riken.jp                           | ^          |
|                                                       | ~          |
| … <i>またはアップロードするファイルを指定してください</i> 。                   | 参照         |
|                                                       |            |
| 招待または入会の通知の先頭に付ける文章を以下に入力してください。最<br>に、空行を1行以上入れてください | 終行の後       |
|                                                       | ^          |
|                                                       | ~          |
|                                                       | 🔍 100% 🔻 💡 |

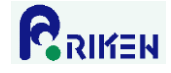

4. 会員の削除(少数の会員を削除する場合)

以下の手順でメーリングリストから会員の削除をします。本手順は削除する会員の数が少ない場合に適した 手順です。削除する会員の数が多い場合は、「<u>5. 会員の削除(多数の会員を削除する場合)</u>」を参照下さい。

1)管理画面の「会員管理」をクリックします。

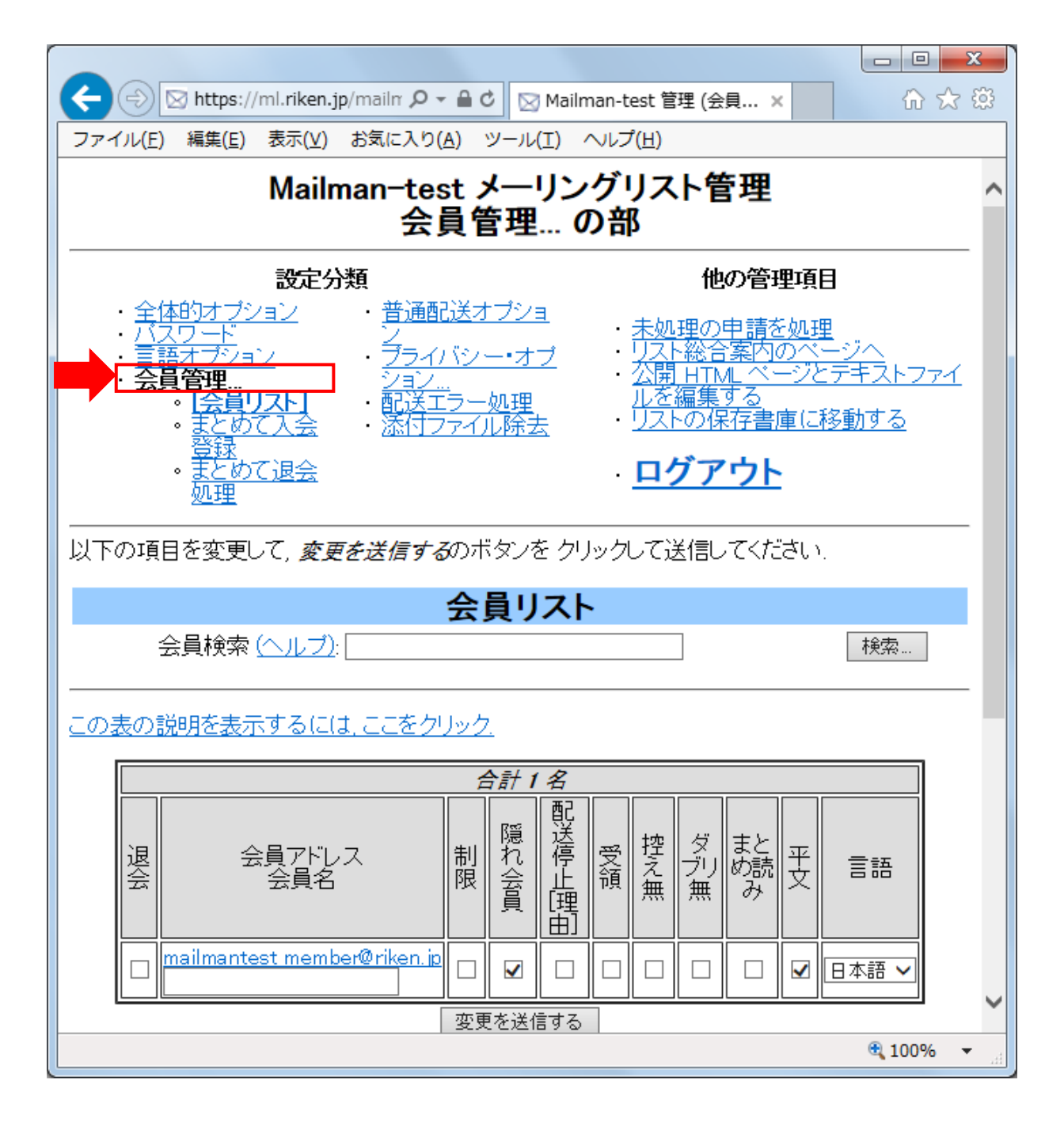

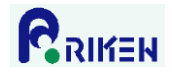

2) メーリングリストから削除する会員アドレスの左側にある「退会」のチェックボックスにチェックを入 れて、「変更を送信する」ボタンをクリックします。

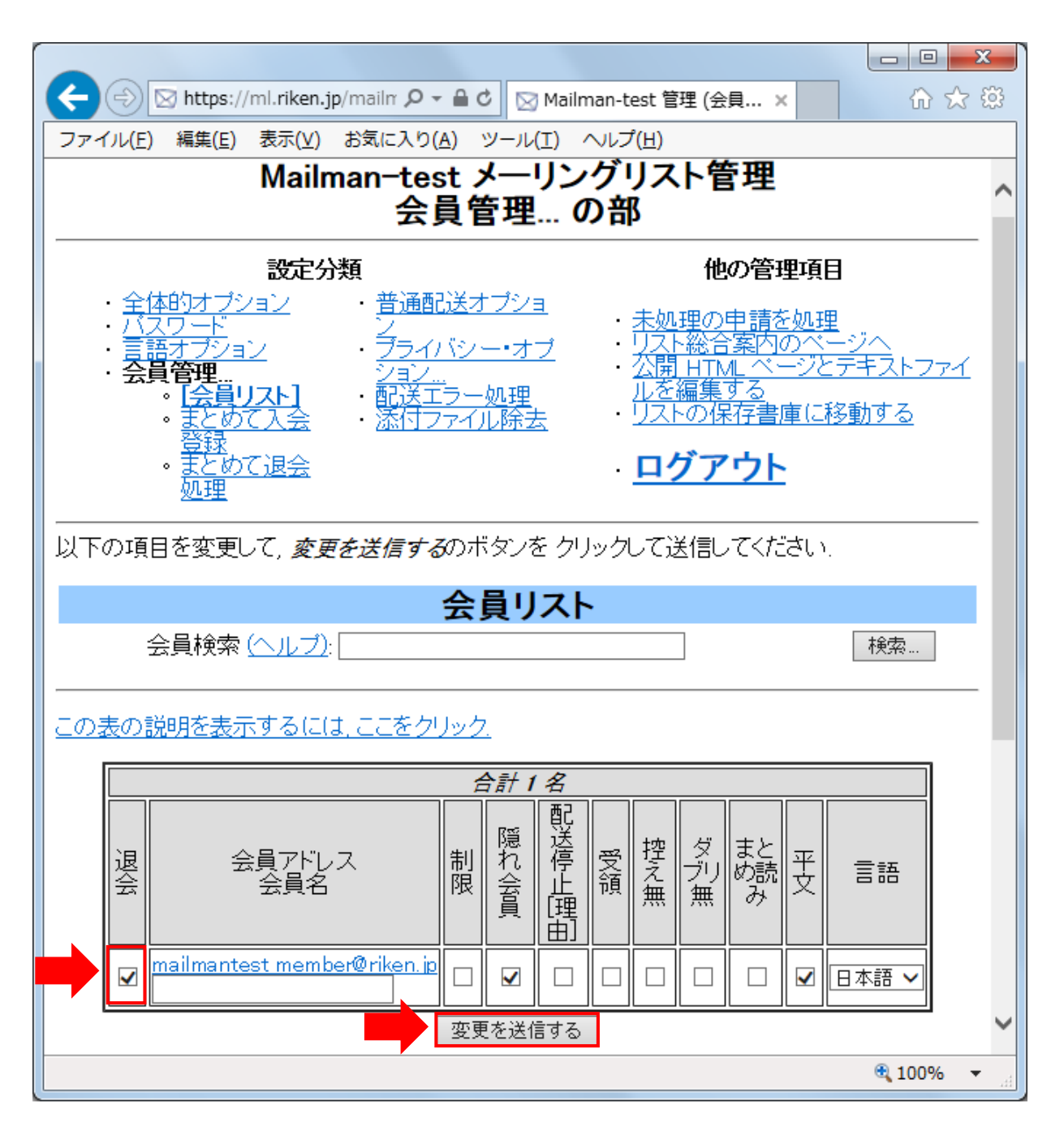

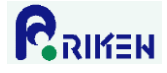

5. 会員の削除(多数の会員を削除する場合)

以下の手順でメーリングリストから会員の削除をします。

1)管理画面の「会員管理」->「まとめて退会処理」の順にクリックします。

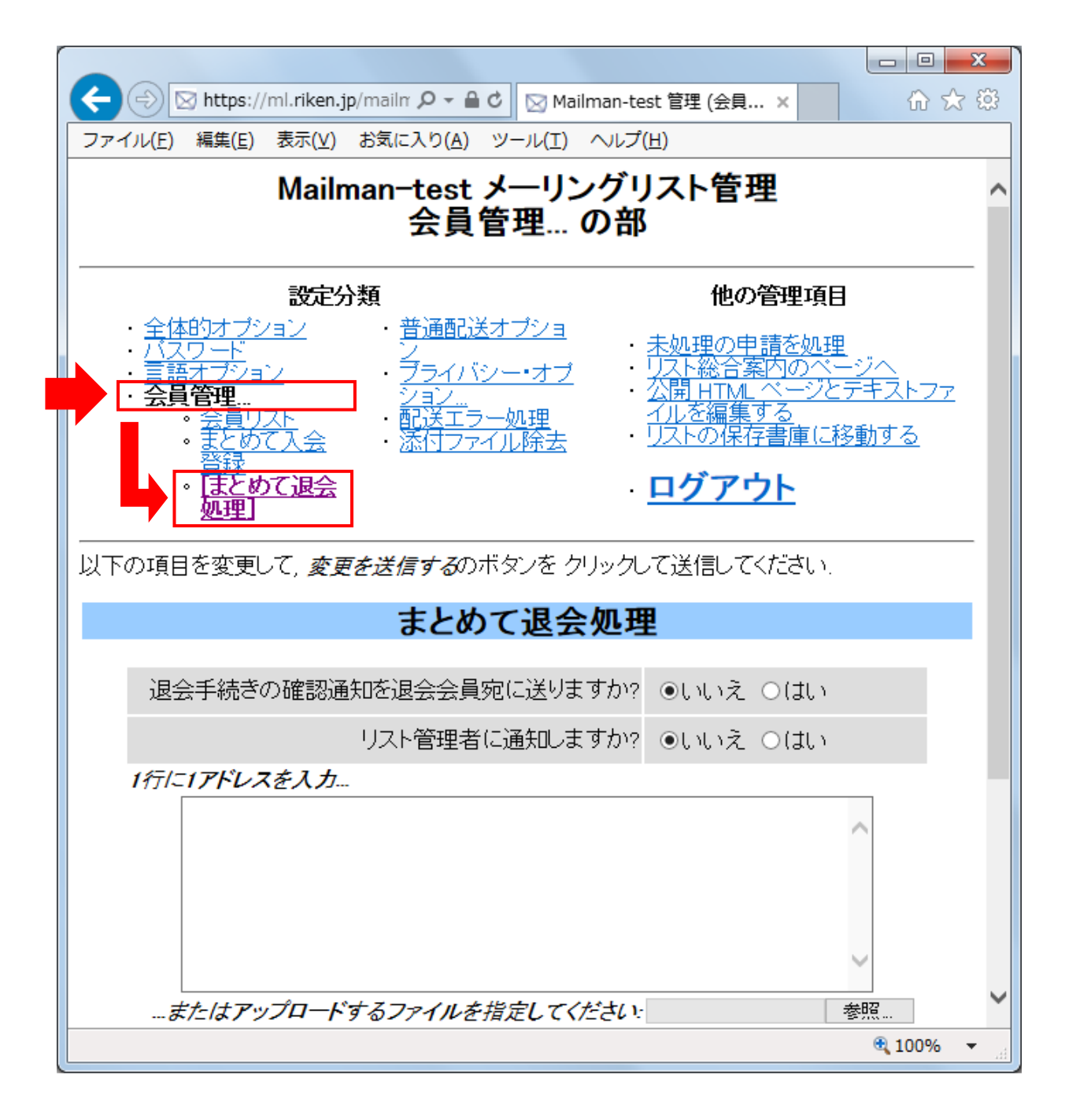

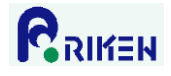

2) テキストボックス(下図参照)に削除するメールアドレスを1行につき1アドレス入力し、「変更を送信 する」ボタンをクリックします。

|                                                                                                    |        | x  |
|----------------------------------------------------------------------------------------------------|--------|----|
| ← ② https://ml.riken.jp/mailr ♀ ← ● ℃ 図 Mailman-test 管理 (会員 ×                                                                                 | ☆ ☆    | ŝŝ |
| ファイル(E) 編集(E) 表示(⊻) お気に入り(A) ツール(工) ヘルプ(H)                                                                                                    |        |    |
| 。<br><u> まとめて退会</u><br>処理<br>・<br><u> ログアウト</u>                                                                                               |        | ^  |
| 以下の項目を変更して, 変更を送信するのボタンを クリックして送信してください.                                                                                                    |        |    |
| まとめて退会処理                                                                                                    |        |    |
| 退会手続きの確認通知を退会会員宛に送りますか? ⊙いいえ ○はい                                                                                                    |        |    |
| リスト管理者に通知しますか? ●いいえ ○はい                                                                                                    |        |    |
| 1行に1アドレスを入力<br>mailmantest_member@riken.jp                                                                                                    | 展      |    |
| 変更を送信する                                                                                                    |        | _  |
| <u>Mailman-test</u> リスト管理人 <u>mailmantest admin at riken.jp</u><br><u>Mailman-test 管理用ページ</u> (パスワードが必要です)<br><u>ml.riken.jp の全メーリングリストー覧</u> |        |    |
| version 2.1.14+j7                                                                                                    |        | ~  |
|                                                                                                    | 🔍 100% | •  |

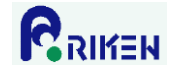

6. メーリングリスト管理者の登録

以下の手順でメーリングリストに管理者を登録します。

#### 【留意事項】

メーリングリストの管理者パスワードはメーリングリスト毎に1つだけ設定されます。メーリングリスト管 理者毎にパスワードを設定できません。複数のメーリングリスト管理者がいる場合、同一のパスワードを利 用します。その為、管理者を登録または変更する場合、新たな管理者にパスワードを通知する必要がありま す。

- 1)管理画面の「全体的オプション」をクリックします。
- 2) 「リスト管理者のメールアドレス」欄のテキストボックスに、登録する管理者のメールアドレスを入力 し、「変更を送信する」ボタンをクリックします。

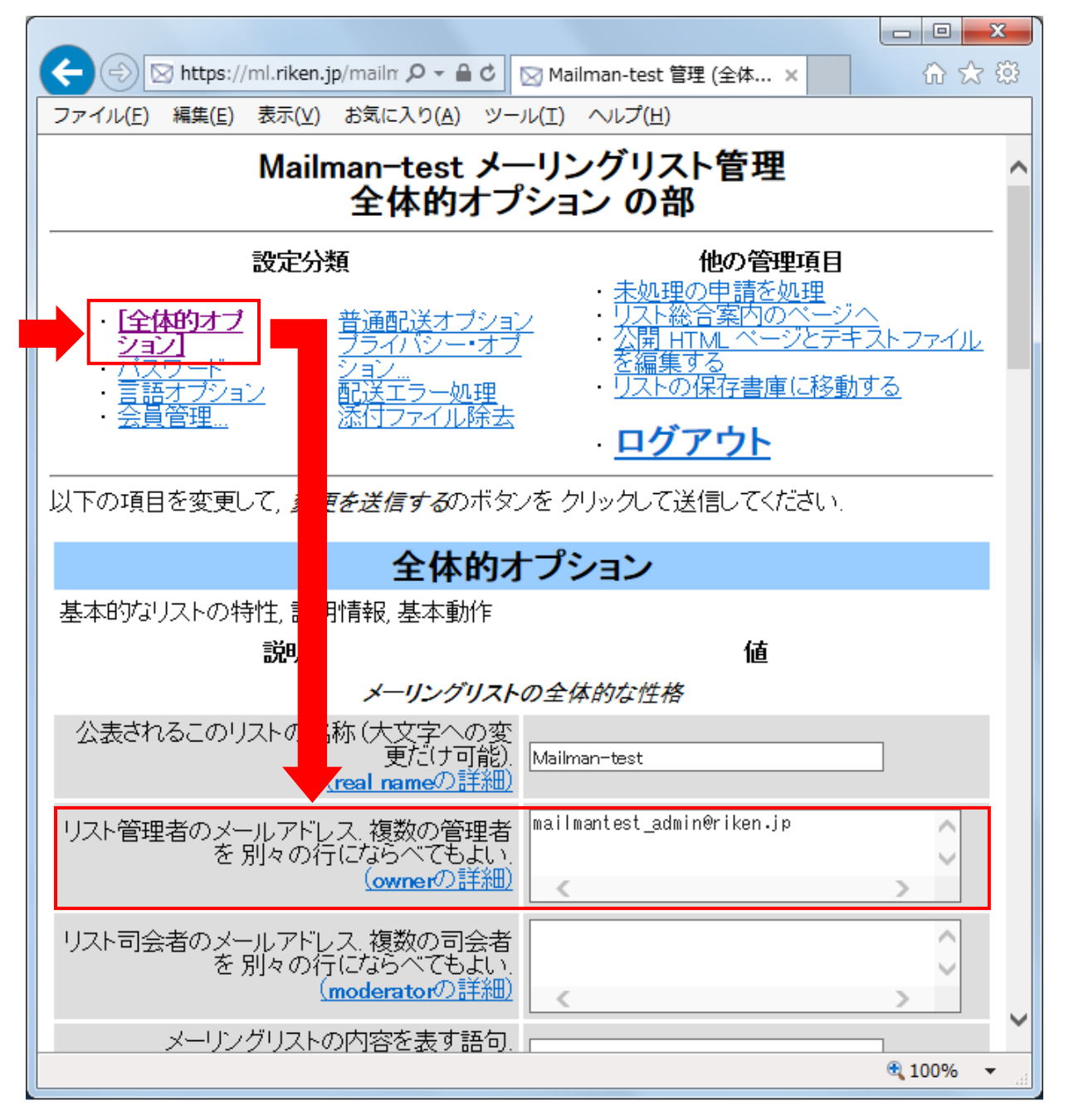

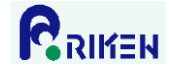

#### 7. メーリングリスト管理者の削除

以下の手順でメーリングリストから管理者を削除します。

#### 【留意事項】

メーリングリストの管理者パスワードはメーリングリスト毎に1つだけ設定されます。メーリングリスト管理者毎にパスワードを設定できません。複数のメーリングリスト管理者がいる場合、同一のパスワードを利用します。その為、管理者を削除する場合は、メーリングリストのパスワードも変更し、削除された管理者が管理画面にログインできないようにする必要があります。

- 1)管理画面の「全体的オプション」をクリックします。
- 2) 「リスト管理者のメールアドレス」欄から、削除する管理者アドレスを消去し、「変更を送信する」 ボタ ンをクリックします。

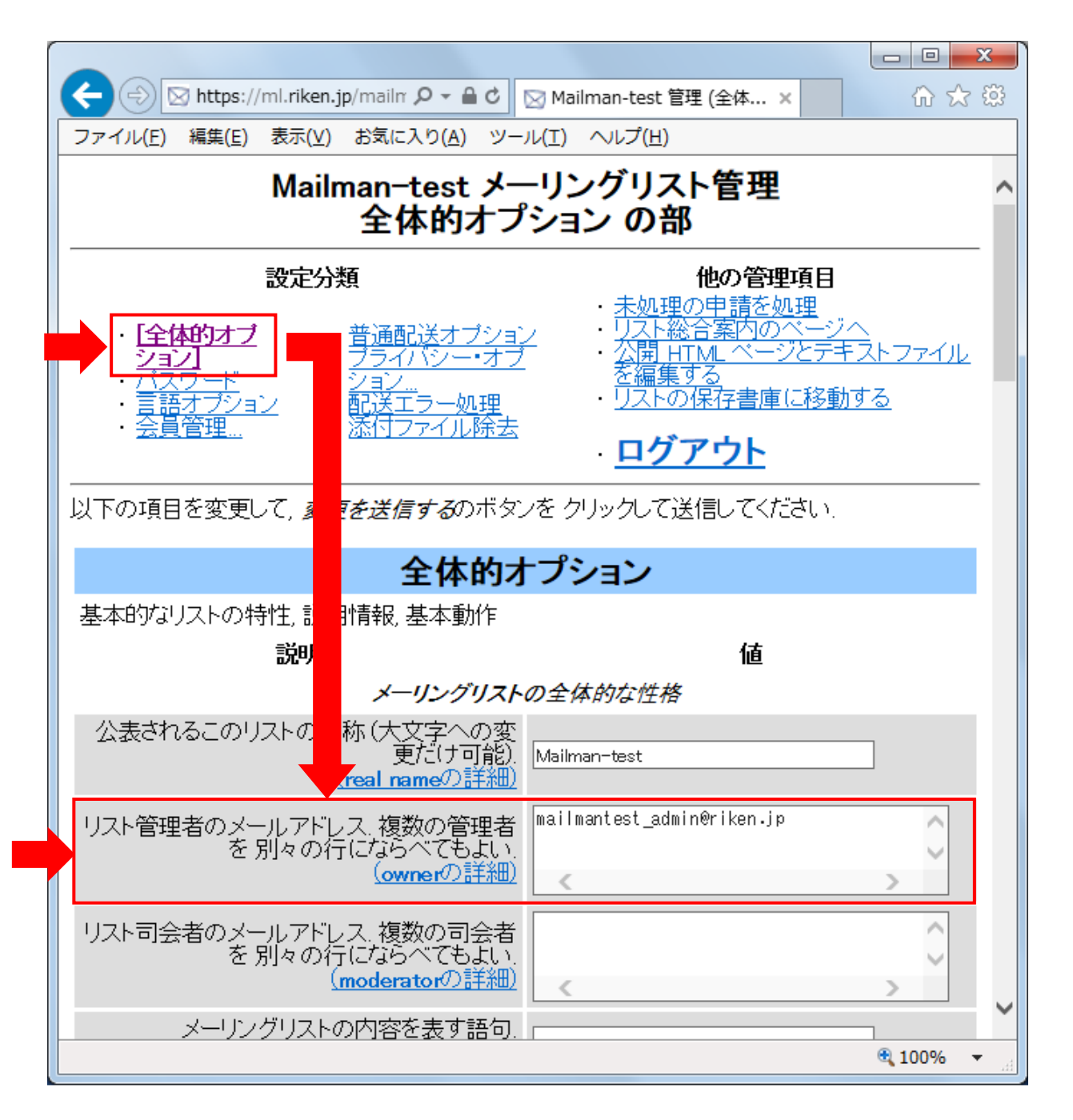

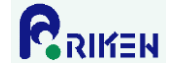

#### 8. メールによるメーリングリスト会員一覧の取得

以下の手順でメールを送信すると、メーリングリスト会員の一覧が記載されたメールを受信できます。

- 1) メーラーで新規メール作成画面を起動します。
- 2) メールに下記情報を設定し送信します。

```
送信先(To) : [メーリングリスト名]-request@ml.riken.jp
件名(Subject) : who [メーリングリストの管理者パスワード]
本文 : (無記入)
```

```
    例)メーリングリスト名が"mailman-test"で管理者パスワードが"abcdefg012345"の場合
    送信先(To) : mailman-test-request@ml.riken.jp
    件名(Subject): who abcdefg012345
    本文 : (無記入)
```

3) 受信メールの「- 結果:」項目にメーリングリスト会員の一覧が表示されます。

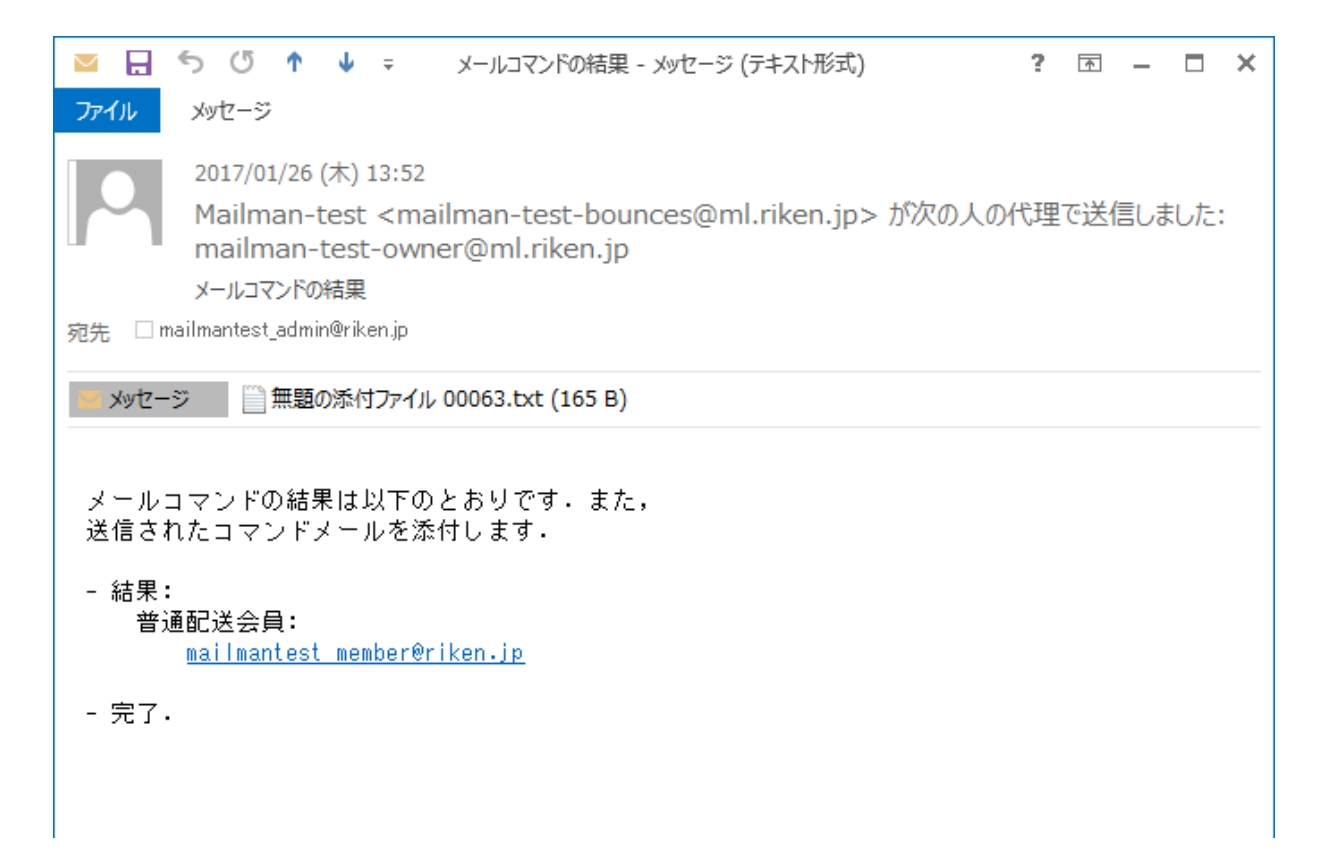

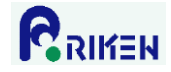

#### 9. 会員の一括変更

下記の手順で、全会員を一旦削除してから変更後の全会員を再度登録することにより会員の一括変更が可能です。

- 1) メーリングリストに登録済みの会員一覧を取得します。手順は「<u>8.メールによるメーリングリスト</u> 会員一覧の取得」を参照してください。
- 2) 「まとめて退会処理」機能を使い、1)で取得した全会員をメーリングリストから削除します。手順は、 「<u>5. 会員の削除(多数の会員を削除する場合)</u>」を参照してください。
- 3) 「まとめて入会処理」機能を使い、変更後の会員を登録します。手順は「<u>3.会員の登録</u>」を参照して ください。

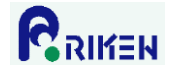

## 10. 会員の入退会通知設定

会員が入会、または退会した場合、管理者に通知メールを送信することが可能です。

- 1)管理画面の「全体的オプション」をクリックします。
- 2) 「通知」の「入会/退会の結果を管理者に通知しますか?」の設定を変更し、「変更を送信する」ボタンを クリックします。

いいえ:入退会の結果を管理者に通知しない

はい : 入退会の結果を管理者に通知する

|                                                                                                    |          | x   |
|----------------------------------------------------------------------------------------------------|----------|-----|
| ← ② https://ml.riken.jp/mailrr ク マ 音 C ⊠ Mailman-test 管理 (全体 ×                                                              | ☆ ☆      | ţţţ |
| ファイル(E) 編集(E) 表示(⊻) お気に入り( <u>A</u> ) ツール(工) ヘルプ( <u>H</u> )                                                                |          |     |
| 上で <sup>~</sup> umbrella_list <sup>~</sup> を設定してこのメーリン<br>グリストを親リスト にした場合のメール送信に<br>使うサフィックス<br>(umbrella_member_suffixの詳細) |          | ^   |
|                                                                                                    |          |     |
| 毎月バスワード備忘通知を送りますか?<br>( <u>send remindersの詳細)</u> のいいえ O(はい                                                                 |          |     |
| 新入会員に送るメールの冒頭に挿入する文                                                                                                    | Ô        |     |
| ( <u>welcome msgの評料</u> )                                                                                                   |          |     |
| 新入会員に歓迎メールを出しますか?<br><u>(send welcome msgの詳細)</u> ⊙いいえ ○はい                                                                  |          |     |
| リスト退会者に送信する文章、空白にすると<br>退会者宛メールには何も追加されません。<br>(goodbye msgの編集)                                                             | $\hat{}$ |     |
| 退会する会員にお別れのメールを出します<br>か? ●いいえ ○はい<br>( <u>send goodbye msgの編集)</u>                                                         |          |     |
| 新しい申請が来たら、1日1回まとめて知らせ<br>るだけでなく、すぐに管理者に知らせますか? Oいいえ ●(はい<br><u>(admin immed notifyの詳細)</u>                                  |          |     |
| 入会/退会の結果を管理者に通知しますか?<br><u>(admin notify mchangesの編集)</u> Oいいえ ⊙はい                                                          |          |     |
| 投稿が承認のため保留されたら投稿者にメー<br>ルしますか? ●いいえ ○はい<br>( <u>respond to post requestsの編集)</u>                                            |          |     |
| その他の設定                                                                                                    |          |     |
| すべての投稿を緊急保留にします.<br>( <u>emergencyの詳細)</u> ●いいえ ○はい                                                                         |          | ~   |
|                                                                                                    | 🔍 100% 🖪 |     |

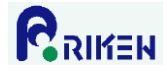

11. 件名の先頭に付加される情報の変更

件名の先頭に付加される情報(メーリングリスト名や連番)を変更することが可能です。

- 1)管理画面の「全体的オプション」をクリックします。
- 2) 「件名の先頭に付ける語句」欄のテキストボックスの設定を変更します。

何も付加しない場合
 : 設定値を空にする
 (メーリングリスト名)」にする場合
 : (メーリングリスト名)
 「(メーリングリスト名:通番-数字5ケタ-)」にする場合: (メーリングリスト名:%05d)

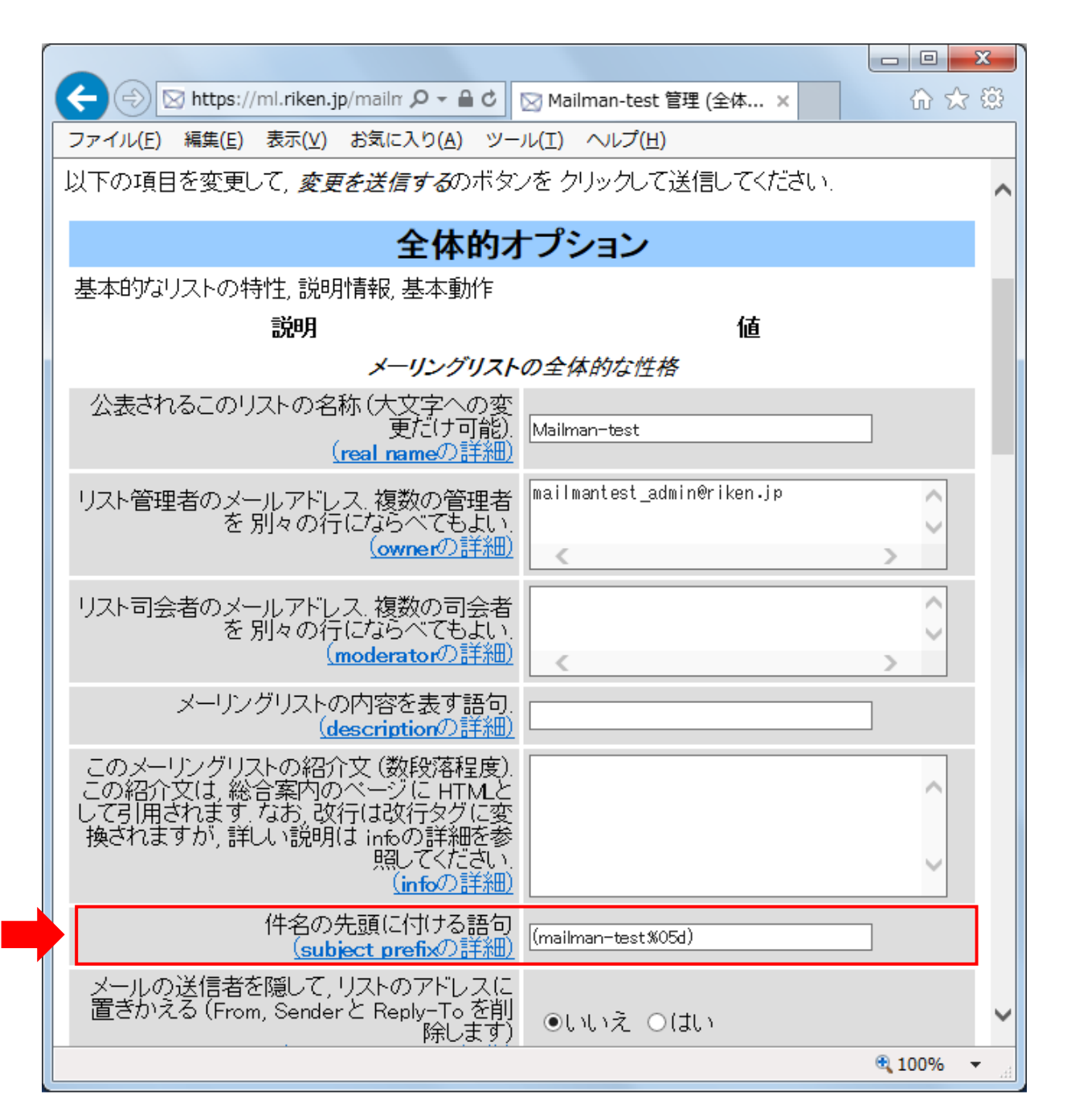

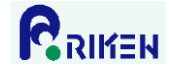

## 12. 非会員からの投稿制限

メーリングリストの会員以外から投稿があった場合の動作を設定する事が可能です。

例)会員に配信する、配信を保留して管理者に通知する、投稿メールを破棄する等

- 1)管理画面の「プライバシー・フィルター」->「送信者フィルタ」をクリックします。
- 2) 「動作が定義されていない非会員からの投稿に対する動作」欄のラジオボタンを目的に合わせて設定し、 「変更を送信する」ボタンをクリックします。

承認:会員に配信する。

保留:配信を保留しメーリングリスト管理者に通知する。管理者が承認すれば配信される。 拒否:配信せず、投稿を拒否した旨を投稿者に自動返信する。(非推奨。設定しないで下さい) 破棄:配信せず、投稿メールを破棄する。

|                                                                                                    |                            | ٢. |
|----------------------------------------------------------------------------------------------------|----------------------------|----|
| ← → Mttps://ml.riken.jp/mailm タ - ▲ ¢                                                                                              | Mailman-test 管理 (プラ… × 命 ☆ | ŝŝ |
| ファイル( <u>E</u> ) 編集(E) 表示(⊻) お気に入り( <u>A</u> ) ツール                                                                                 | L(I) ヘルプ(圧)                |    |
|                                                                                                    | < >                        | ~  |
|                                                                                                    | <u> </u>                   |    |
| 自動的に投稿を破棄する非会員のアドレス<br>( <u>discard these nonmembersの詳細</u> )                                                                      |                            |    |
|                                                                                                    |                            |    |
| 動佐が中美されていたい非今日もたの地積に                                                                                                    |                            |    |
| 動作が定義されているい呼去員がらの投稿に対する動作。<br>(generic nonmember actionの詳細)                                                                        | ○承認 ●保留 ○拒否 ○破棄            |    |
| 非会員で自動的に破棄すると決めたメールは<br>リスト司会者へ転送しますか?<br>(forward auto discardsの編集)                                                               | ○いいえ ⊙(はい                  |    |
| 非会員の投稿に対して拒否通知に含める文.<br>この通知にはリスト管理者の アドレスを %<br>(listowner)s として含めることができ, 内部で作<br>成される デフォルトのメール文を置き換えま<br>す.                     |                            |    |
| (nonmember rejection notice/) minimized                                                                                            | ×                          |    |
| 変更を送                                                                                                    | 信する                        |    |
| <u>Mailman-test</u> リスト管理人 <u>mailmantest admin at</u><br><u>Mailman-test 管理用ページ</u> (パスワードが必要で<br><u>ml.riken.jp の全メーリングリストー覧</u> | <u>t riken.ip</u><br>です)   | ~  |
|                                                                                                    | 🔍 100% 🔻                   |    |

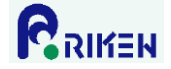

#### 13. 配信保留メールの処理

投稿されたメールの配信が保留されると、メーリングリスト管理者に下記の通知メールが送信されます。

例1)会員以外からの投稿を許可していないメーリングリストに会員以外から投稿があった場合

以下のメーリングリストへの投稿は、リスト管理者の承認が必要です。

リスト: Mailman-test@ml.riken.jp

発信者: hoge@example.com

件名: Test Mail

理由: 会員限定リストへの非会員の投稿

適当な時に以下の URL で承認作業をしてください。

https://ml.riken.jp/mailman/admindb/mailman-test

例2)SPAM 判定されたメールが投稿された場合

以下のメーリングリストへの投稿は、リスト管理者の承認が必要です。

リスト: Mailman-test@ml.riken.jp

発信者: hoge@example.com

- 件名: Test Mail
- 理由: メールに不審なヘッダがあります

適当な時に以下の URL で承認作業をしてください。

#### https://ml.riken.jp/mailman/admindb/mailman-test

メーリングリスト管理者は管理画面より承認作業をすることができます。また通知メールに含まれる特定の 文字列を含めたメールを送信することで、承認作業をすることもできます。本章では2つの方法について説 明します。

#### 【留意事項】

メール送信による承認作業は、送信方法を誤ると保留メールが破棄されます。その為、管理画面での承認 作業を推奨します。

管理画面は理研ネットワークに接続された端末からしかアクセスできません。外出先や自宅からアクセスする場合は、VPN で理研ネットワークに接続してから、管理画面にアクセスする必要があります。

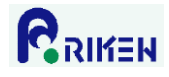

## 13.1. 管理画面からの承認作業

1) 通知メールに記載された URL に Web ブラウザでアクセスします。以下の様な画面が表示されます。

| (今) ⑤ https://ml.riken.jp/mailm ク マ ≜ C ⊠ Mailman-test 管理データ × 1 1 1 1 1 1 1 1 1 1 1 1 1 1 1 1 1                                      | 33 |  |  |  |  |  |  |  |  |
|----------------------------------------------------------------------------------------------------|----|--|--|--|--|--|--|--|--|
| ファイル(E) 編集(E) 表示(⊻) お気に入り( <u>A</u> ) ツール(I) ヘルプ( <u>H</u> )                                                                          |    |  |  |  |  |  |  |  |  |
| メーリングリストに対する管理申請 <i>Mailman-test</i>                                                                                                  | ^  |  |  |  |  |  |  |  |  |
| このページは, <u>Mailman-testメーリングリスト</u> に関する承認寺ち管理申請の要約を表示します. 最初に,承認寺ち<br>の人会・退会申請かあれば,それらの申請を表示します. その次に, 承認を受けるために保留されている投稿を<br>表示します. |    |  |  |  |  |  |  |  |  |
| それぞれの管理申請に対する処理を選択してください、選択後に、 <b>全部送信</b> ボタンをクリックしてください、 <u>詳しい</u><br>説明もあります。                                                     |    |  |  |  |  |  |  |  |  |
| また, 保留投稿の <u>詳細を見る</u> こともできます.                                                                                                    |    |  |  |  |  |  |  |  |  |
| 全部送信<br>□ <u>延期</u> にチェックされているメールを全部破棄します                                                                                             |    |  |  |  |  |  |  |  |  |
| 保留メール.                                                                                                    |    |  |  |  |  |  |  |  |  |
| 発信者:mailmantest_member@riken.jp                                                                                                    |    |  |  |  |  |  |  |  |  |
| これらすべての保留メールに対する処理                                                                                                    |    |  |  |  |  |  |  |  |  |
| 延期 承認 拒否 破棄                                                                                                    |    |  |  |  |  |  |  |  |  |
|                                                                                                    |    |  |  |  |  |  |  |  |  |
| ロ サイト管理者のためにメールを保管する mailmantest member@riken.jpからのすべてのメールを                                                                           |    |  |  |  |  |  |  |  |  |
| ロメールを(個別に)次のアドレスに転送する:                                                                                                    |    |  |  |  |  |  |  |  |  |
| mailman-test-owner@ml.riken.jp                                                                                                    |    |  |  |  |  |  |  |  |  |
| □ mailmantest_member@riken.jpをどれかの送信 UT HPB: testinan<br>サイズ:1493 バイト                                                                 |    |  |  |  |  |  |  |  |  |
| 者フィルタに追加する<br>                                                                                                    |    |  |  |  |  |  |  |  |  |
| ■ 承認 保留 拒否 破棄 <b>受信</b> : Wed Jan 25 15 20.06 201 7                                                                                   |    |  |  |  |  |  |  |  |  |
|                                                                                                    |    |  |  |  |  |  |  |  |  |
| □ mailmantest_member@riken.jpをこのメーリング<br>リストから永久に入会を排除します                                                                             |    |  |  |  |  |  |  |  |  |
|                                                                                                    |    |  |  |  |  |  |  |  |  |
| □ <u>延期</u> にチェックされているメールを全部破棄します<br>全部送信                                                                                             |    |  |  |  |  |  |  |  |  |
| <u>ログアウト</u>                                                                                                    | ~  |  |  |  |  |  |  |  |  |
| 👻 85% 🔻                                                                                                    |    |  |  |  |  |  |  |  |  |

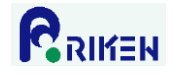

2) 承認するメールの「これらすべての保留メールに対する処理」のラジオボタンで「承認」をチェックし、 「全部送信」ボタンをクリックする。

| (今) ④ https://ml.riken.jp/mailr ♀ ● C ⊠ Mailman-test 管理データ × 1 1 1 1 1 1 1 1 1 1 1 1 1 1 1 1 1                                                                                                    |  |  |  |  |  |  |  |  |
|----------------------------------------------------------------------------------------------------|--|--|--|--|--|--|--|--|
| ファイル(E) 編集(E) 表示(V) お気に入り(A) ツール(I) ヘルプ(H)                                                                                                    |  |  |  |  |  |  |  |  |
| メーリングリストに対する管理申請 Mailman-test                                                                                                    |  |  |  |  |  |  |  |  |
| このページは, Mailman-testメーリングリスト に関する承認寺ち管理申請の要約を表示します。最初に、承認寺ちの入会・退会申請があれば、それらの申請を表示します。その次に、承認を受けるために保留されている投稿を表示します。                                                                                               |  |  |  |  |  |  |  |  |
| それぞれの管理申請に対する処理を選択してください、選択後に, <b>全部送信</b> ボタンをクリックしてください、 <u>詳しい</u><br>説明 もあります.                                                                                                    |  |  |  |  |  |  |  |  |
| また,保留投稿の 詳細を見る こともできます.                                                                                                    |  |  |  |  |  |  |  |  |
| <u>全部送信</u><br>□ <u>延期</u> にチェックされているメールを全部破棄します                                                                                                    |  |  |  |  |  |  |  |  |
| 保留メール.                                                                                                    |  |  |  |  |  |  |  |  |
| 発信者:mailmantest_member@riken.jp                                                                                                    |  |  |  |  |  |  |  |  |
| これらすべての保留メールに対する処理:                                                                                                    |  |  |  |  |  |  |  |  |
| 延期 承認 拒否 破棄<br>O ・ O ・ O ・ ・ ・ ・ ・ ・ ・ ・ ・ ・ ・ ・ ・ ・                                                                                                    |  |  |  |  |  |  |  |  |
| mailman-test-owner@ml.riken.ip       [1] 件名: testmail         □ mailmantest_member@riken.jpをどれかの送信       サイズ:1493 バイト         者フィルタに追加する       明密: 金属限定リストへの非会員の投稿         承認       保留       拒否         ○       ○ |  |  |  |  |  |  |  |  |
| □ mailmantest_member@riken.jpをこのメーリング<br>リストから 永久に入会を排除します                                                                                                    |  |  |  |  |  |  |  |  |
|                                                                                                    |  |  |  |  |  |  |  |  |
| <u> ログアウト</u>                                                                                                    |  |  |  |  |  |  |  |  |
| € 85% ▼                                                                                                    |  |  |  |  |  |  |  |  |

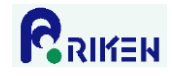

13.2. メール送信による承認作業

以下メールを送信し、承認作業をします。

送信先(To) : [メーリングリスト名]-request@ml.riken.jp 件名(Subject) : confirm [通知メールに記載された文字列] 本文 : Approved:[メーリングリスト管理者パスワード]

通知メールには、Confirmから始まる文字列が件名に記述されたメッセージが添付されています。このメッ セージに返信を行うことで承認作業が可能です。Outlook2013の場合、以下の手順で作業を行います。

1)メーリングリスト管理者に送信された通知メールの「confirm」で始まる部分をダブルクリックします。

| $\geq$ | H                                                                                             | 5                    | U                                     | ↑                                 | Ŷ                                   | Ŧ                                 | Mai                                 | man                           | -tes                              | st 🔨                    | ഗ m                  | nailı            | ma         | ante            | st_         | me         | mbe | er@r     | iken              | .jp (      | o  | ?  | Ē  | 丕   | _   |  | × |
|--------|-----------------------------------------------------------------------------------------------|----------------------|---------------------------------------|-----------------------------------|-------------------------------------|-----------------------------------|-------------------------------------|-------------------------------|-----------------------------------|-------------------------|----------------------|------------------|------------|-----------------|-------------|------------|-----|----------|-------------------|------------|----|----|----|-----|-----|--|---|
| יידר   | ().                                                                                           | XY                   | セージ                                   |                                   | 開発                                  |                                   |                                     |                               |                                   |                         |                      |                  |            |                 |             |            |     |          |                   |            |    |    |    |     |     |  |   |
|        |                                                                                               | 20<br>M<br>M         | )17/02<br>ailm<br>ailm<br>ailma       | 2/01<br>an-1<br>an-               | (水) :<br>test<br>test<br>too        | 16:1<br><r<br>-0\<br/>) ma</r<br> | 1<br>naili<br>vne<br>ailma          | man<br>r@m<br>antes           | ı-bo<br>hl.ri<br>t_m              | our<br>ike              | nce:<br>:n.jp        | es@<br>p<br>r@ri | )m<br>iker | nl.rii<br>:n.jp | kei<br>୭ ଡା | n.jp<br>投稿 | p>) | が次<br>認が | ての <i>)</i><br>必要 | ( <i>ज</i> | 代理 | で送 | 信し | )ま、 | した: |  |   |
| 宛先     | 宛先 🗌 mailman-test-owner@mlriken.jp                                                            |                      |                                       |                                   |                                     |                                   |                                     |                               |                                   |                         |                      |                  |            |                 |             |            |     |          |                   |            |    |    |    |     |     |  |   |
|        | メッセージ MAIL (888 バイト) (4 KB) Confirm 4bcda4ca830851eb38b7c67bb00e48c837f35efd (546 バイト) (3 KB) |                      |                                       |                                   |                                     |                                   |                                     |                               |                                   |                         |                      |                  |            |                 |             |            |     |          |                   |            |    |    |    |     |     |  |   |
| 以      | 下の                                                                                            | ×-                   | リング                                   | ブリン                               | ストイ                                 | <b>\</b> の                        | 投稿                                  | ilt、                          | 95                                | スト                      | 、管Ŧ                  | 理者               | 皆の         | 〕承認             | 認力          | が必         | 要で  | ੁਰੂ.     | •                 |            |    |    |    |     |     |  |   |
|        | リ<br>発件<br>理                                                                                  | スト<br>信者<br>名:<br>由: | : <u>Ma</u><br>: <u>ma</u><br>TE<br>会 | <u>ilma</u><br>ilma<br>ST M<br>員限 | <u>un-te</u><br>untes<br>IAIL<br>定り | <u>st@</u><br>t m<br>ス            | <u>)ml.r</u><br><u>tembe</u><br>トへ( | <u>∶iker</u><br>∍r@ri<br>D∃⊫≅ | <u>).jp</u><br>i <u>ken</u><br>会員 | <u>ຼ</u><br>ກ.jr<br>ໂດງ | <mark>P</mark><br>投稿 | 高                |            |                 |             |            |     |          |                   |            |    |    |    |     |     |  |   |
| 適      | 当な                                                                                            | 時に                   | 以下の                                   | D UR                              | Lで                                  | 承調                                | 忍作的                                 | 業をし                           | して                                | . < 7                   | ださ                   | ຽເນ              | •          |                 |             |            |     |          |                   |            |    |    |    |     |     |  |   |
|        | <u>ht</u> r                                                                                   | tps:,                | //ml.                                 | rike                              | n.jp                                | <u>/ma</u>                        | <u>tilma</u>                        | <u>an/ac</u>                  | <u>imin</u>                       | <u>ndb/</u>             | <u>/mai</u>          | <u>ilm</u> a     | an-        | -tes            | <u>st</u>   |            |     |          |                   |            |    |    |    |     |     |  |   |

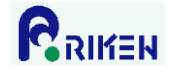

2)以下の本文のメールが表示された事を確認し、「返信」をクリックします。

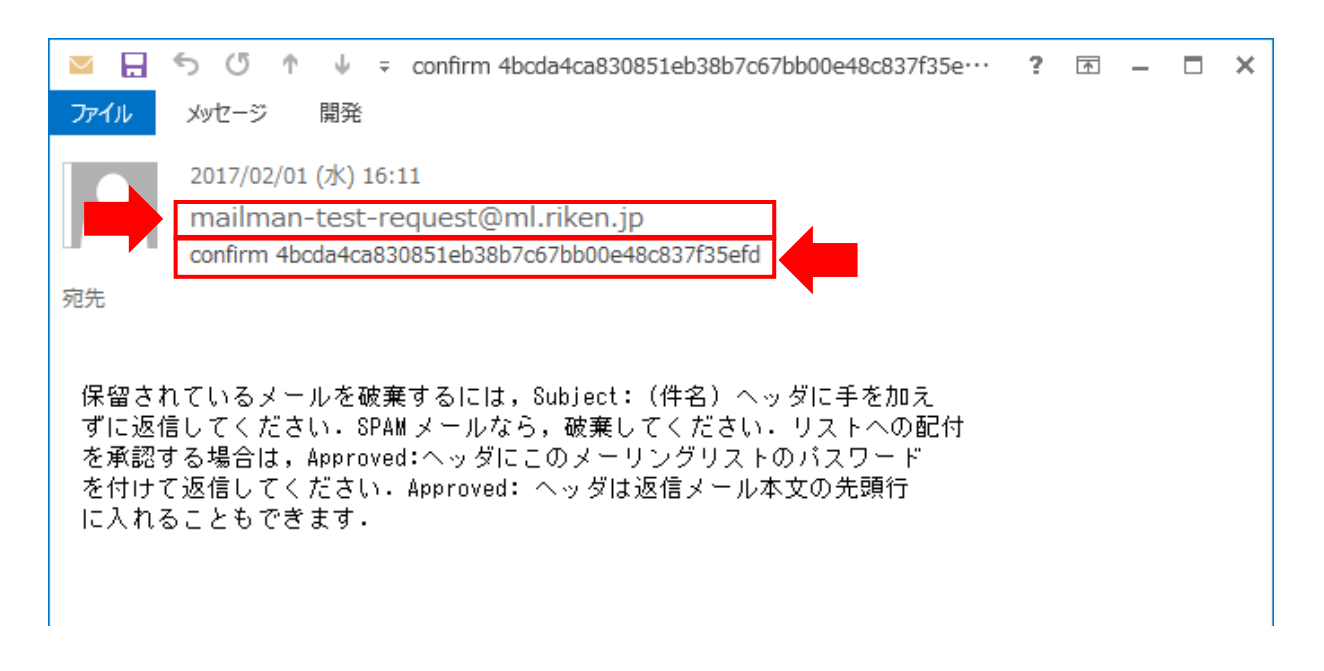

3)本文に以下の文字列を記述しメールを送信します。

Approved: [メーリングリスト管理者パスワード]

例) メーリングリスト管理者パスワードが"abcdefg012345"の場合 Approved:abcdefg012345

4) 承認作業が完了した事を通知する以下メールの受信を確認します。

メールコマンドの結果は以下のとおりです。また、 送信されたコマンドメールを添付します。

- 結果:
- 確認しました(承認)
- 完了

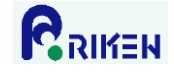

14. 管理者通知メールの送信間隔の変更

投稿されたメールが保留された場合など、管理者に通知メールが送信されます。SPAMメールを大量に受信するメーリングリストでは、SPAMメールが保留され通知メールが大量に送信される問題があります。この問題を回避すべく、以下手順で管理者への通知メールの送信間隔を1日に1回に変更することができます。

1)管理画面の「全体的オプション」をクリックします。

2) 「通知」の「新しい申請が来たら、1日1回まとめて知らせるだけでなく、すぐに管理者に知らせます か?」を、「いいえ」に変更し、「変更を送信する」ボタンをクリックします。

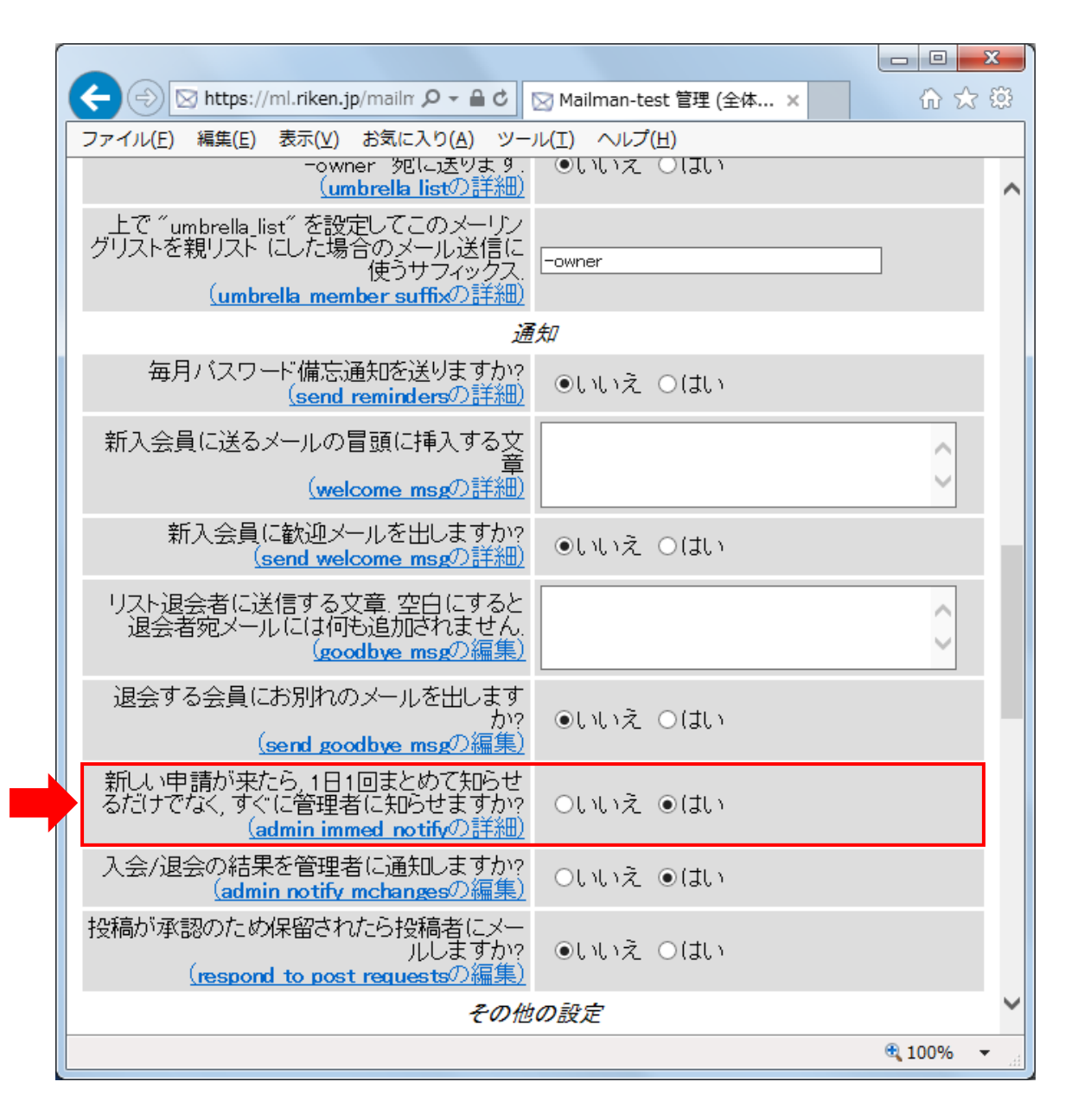

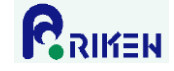

15. 投稿されたメールの返信先(Reply-To ヘッダ)の設定

投稿されたメールの返信先(Reply-To ヘッダ)を以下の手順で設定できます。

- 1)管理画面の「全体的オプション」をクリックします。
- 2) 「投稿された記事の返信先を選んでください」欄のラジオボタンを目的に合わせて設定し、「変更を送 信する」ボタンをクリックします。

投稿者: 返信先が投稿者アドレスに設定される。

このリスト : 返信先がメーリングリストアドレスに設定される。

別のアドレス:返信先が「別のReply-To:アドレス」に設定したアドレスに設定される。

| ← → Mttps://ml.riken.jp/mailr                                                                                                    | 🖂 Mailman-test 管理 (全体 × 🎧 🏠 🛱 |
|----------------------------------------------------------------------------------------------------|-------------------------------|
| ファイル(E) 編集(E) 表示(V) お気に入り(A) ツー                                                                                                    | ル(I) ヘルプ( <u>H</u> )          |
| <u>(descriptionの詳細)</u>                                                                                                    |                               |
| このメーリングリストの紹介文 (数段落程度).<br>この紹介文は,総合案内のページに HTMLと<br>して引用されます. なお,改行は改行タグに変<br>換されますが,詳しい説明(は infoの詳細を参<br>照してください.<br>(infoの詳細)                             |                               |
| 件名の先頭に付ける語句<br>(subject prefixの詳細)                                                                                                    | (mailman-test %05d)           |
| メールの送信者を隠して, リストのアドレスに<br>置きかえる (From, Sender と Reply-To を削<br>除します)<br><u>(anonymous listの編集)</u>                                                           | ●いいえ O( <b>は</b> い            |
| Rep / y-To : <b>ヘッ</b>                                                                                                    | ダの書き換え                        |
| もし, Reply-To:ヘッダがメールに付けられてい<br>たら, それを取り除きますか? もしそうなら,<br>Reply-To:ヘッダ が Mailman によって付けられ<br>たか, はじめから付いていたかに かかわらず<br>取り除かれます。<br>(first strip reply toの編集) | ●いいえ ○(まい                     |
| 投稿された記事の返信先を選んでください。<br>ほとんどのメーリングリストでは 投稿者 を選ぶ<br>ことを <i>強く</i> 推奨します。<br>( <u>reply goes to listの詳細</u> )                                                  | ○投稿者 ◉このリスト ○別のアドレス           |
| 別のReply-To:アドレス<br>( <u>reply to addressの詳細)</u>                                                                                                    |                               |
| 親子リス                                                                                                    | トの設定                          |
| バスワード備忘通知を直接会員に送らず,<br>´-owner´ 宛に送ります.<br>( <mark>umbrella listの詳細)</mark>                                                                                  | ●いいえ ○はい                      |
| <u>上で "umbrella_list" を設定してこのメーリン</u>                                                                                                    | ~                             |
|                                                                                                    | 🔍 100% 🔻 💡                    |

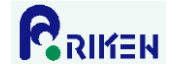

#### 16. 会員への配信停止設定

以下の手順で会員への配信を停止することが可能です。

- 1)管理画面の「会員管理」をクリックします。
- 2)配信を停止する会員の「配送停止」チェックボックスにチェックを入れて、「変更を送信する」ボタンを クリックします。

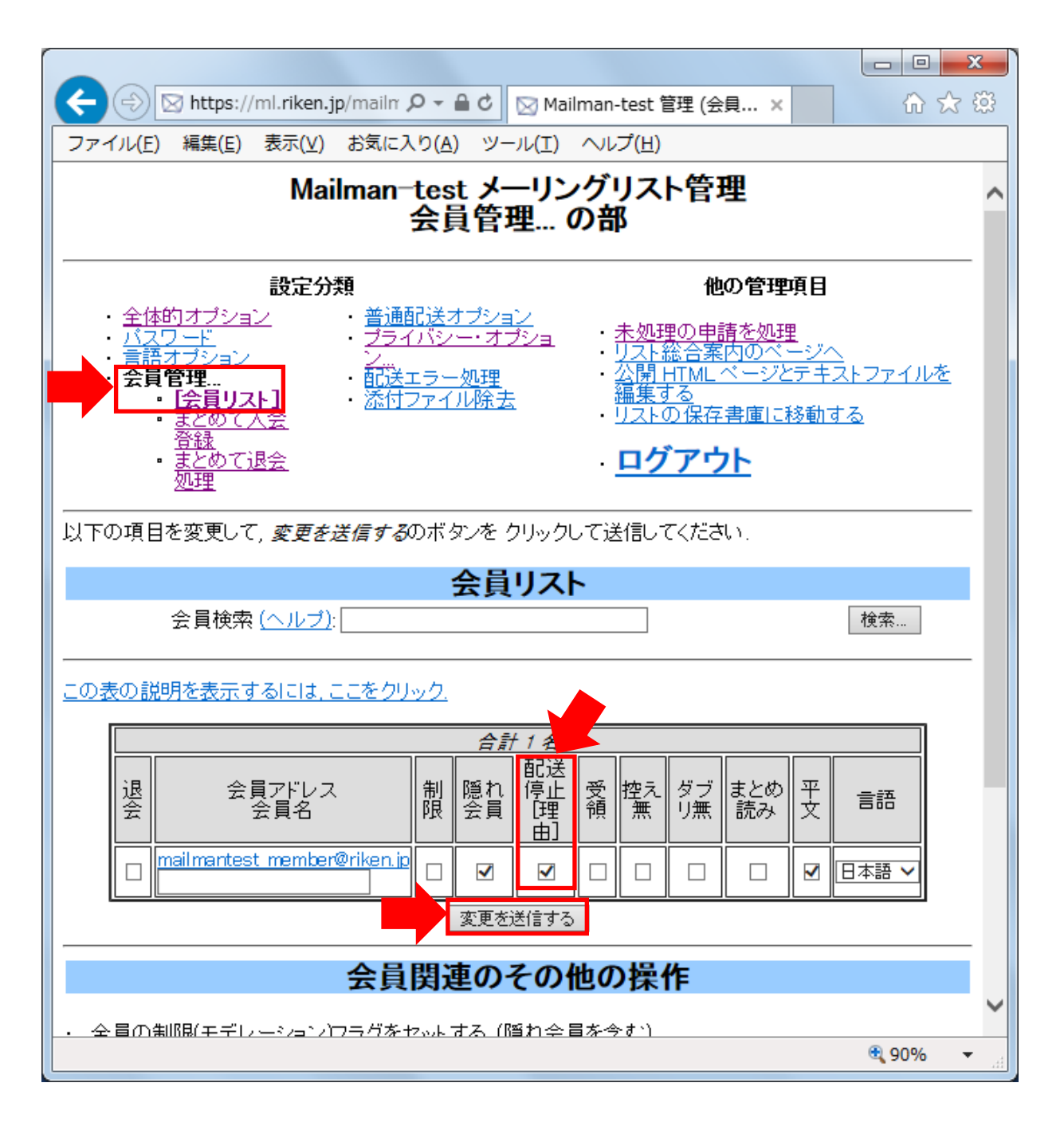

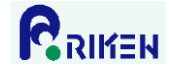

#### 17. 会員への配信停止解除設定

以下の手順で配信停止中の会員への配信を再開することが可能です。

- 1)管理画面の「会員管理」をクリックします。
- 2) 配信停止を解除する会員の「配送停止」チェックボックスのチェックを外して、「変更を送信する」 ボタ ンをクリックします。

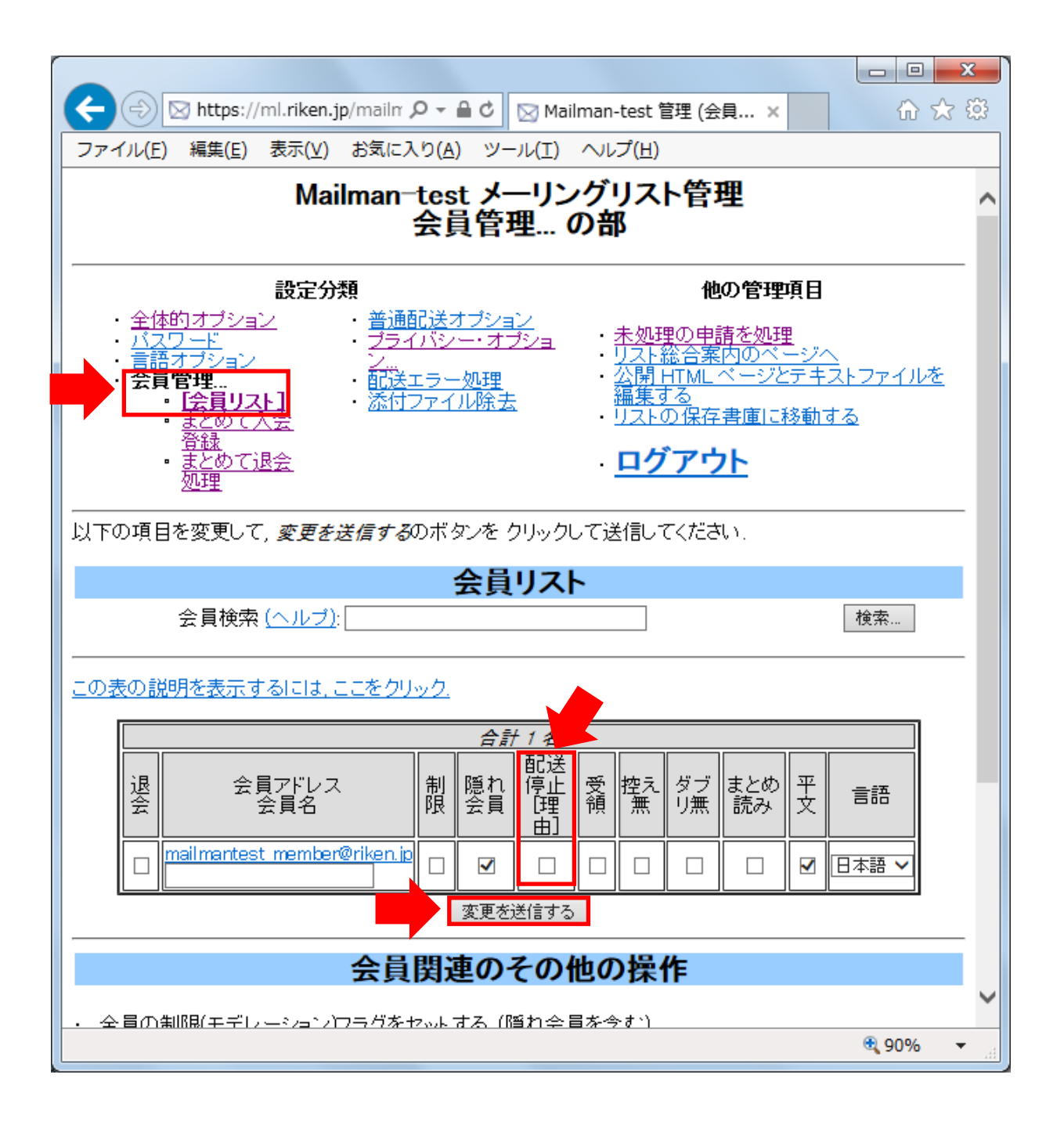

配送停止理由に「B」と表示されている場合、該当の会員への配信が何らかの理由により失敗し、Mailman により自動的に配信が停止されていることを意味します。原因を取り除かなければ、一旦解除しても再 度、自動的に配信停止になることがあります。主な原因としては以下が考えられます。

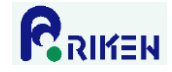

- A) メールアドレスが誤って登録されている。
- B) 該当会員のメールアドレスが変更された。
- C) 該当会員のメールアドレスが削除された。
- D) 該当会員、もしくは該当会員が利用しているプロバイダで実施している迷惑メール対策機能により、 配送に失敗している。
- E) 該当会員に割り当てられたメールボックス容量を超えるため、メールの受信ができない。
- F) 該当会員が転送設定を行っており、その転送先へ配送する際にエラーが発生している。